## Anleitung zum Ausfüllen des Formulars zur Mannschaftsmeldung

Hier eine kurze Anleitung, wie Ihr das Formular zur Mannschaftsmeldung ausfüllen könnt.

1. Ladet Euch das Formular von der Webseite www.bhds-Geilenkirchen.de runter:

https://bhds-geilenkirchen.de/index.php/schiesssport/rwk/mannschaftsmeldungrwk-2025-2026

| 5 bhd | s-geilenkirchen.de/index.php/schiesssport/rwi/mannschaftsmeldung-rwik-2025-2026                                                                                                    |  |  |
|-------|----------------------------------------------------------------------------------------------------|--|--|
|       | Profession         Start         BEZIRKSVERBAND v         JUGEND v         SCHIESSSPORT v         FAHNENSCHWENKEN v         TERMINE         AKTUELLES         Q SUC                                                                                                    |  |  |
|       | C Veröffentlicht: 13. Juni 2025                                                                                                    |  |  |
|       | Mannschaftsmeldung RWK 2025/2026<br>Mannschaftsmeldung RWK 2025/2026 bis spätestens 15. Juli 2025<br>Die Mannschaftsmeldungen für die Rundenwettkämpfe im Bezirkoverband Geilenkirchen für die Session 2025 / 2026 können ab sofort bis spätestens 15. Juli 2025, mit dem hier verfügbaren<br>Formular gemacht werden. Bitte beachtet, dass ab diesem Jahr die Meldungen <u>nicht</u> mehr an Heinz Franken, sondern an unseren <b>neuen Gruppenleiter Sascha Esser</b> gesendet werden müssen.<br>Kontaktdaten Sascha Esser (Gruppenleiter): |  |  |
|       |                                                                                                    |  |  |
|       |                                                                                                    |  |  |
|       |                                                                                                    |  |  |
|       | Sascha Esser<br>Linderner Str. 7<br>52511 Gelienkirchen-Leiffarth<br>Tel: 0152 / 337 033 63<br>sascha.esser@bhds-gelienkirchen.de<br>Hier könnt Ihr das Formular zur Meldung herunti<br>laden: Meldung RWK 2025/2026                                                                                                    |  |  |
|       | Kontakt                                                                                                    |  |  |
|       | Bezirksverband Geilenkirchen                                                                                                    |  |  |
|       | im Bund der Historischen Deutschen Schützenbruderschaften e.V.                                                                                                    |  |  |
|       | Bezirksbundesmeister                                                                                                    |  |  |
|       | Christian Küppers<br>Hangstrasse 5<br>52511 Geilenkirchen                                                                                                    |  |  |
|       | Talafon: +40.2451.27.21                                                                                                    |  |  |

2. Öffnet die PDF-Datei mit dem Programm "Acrobat Reader" (kostenlos) <u>https://get.adobe.com/de/reader/</u>

| ≡ Menü 🏠 🛱 Bezirksverband Geil × [+ Erstellen]          |                                                                                                    | 🛈 🗅 🎬 Anmelden — 🗇 🗡                     |
|---------------------------------------------------------|----------------------------------------------------------------------------------------------------|------------------------------------------|
| Alle Tools Bearbeiten Konvertieren Elektronische Signat | uren                                                                                                    | Text oder Tools suchen Q 🛛 🛱 🏠 Freigeben |
| 8<br>6<br><i>2</i><br><i>2</i><br><i>3</i><br><i>4</i>  | Bezirksverband Geilenkirchen         Sascha Esser       [Gruppenletter]         Linderner Straße 7       S2511 Geilenkirchen-Leffrarth         sascha esser@blods-geilenkirchen.de       Tel: 0152 337 033 63         Mannschaftsmeldung für die Rundenwettkämpfe 2025 / 2026         Schützenbruderschaft: |                                          |
|                                                         | Mannschaftsschützen der Mannschaft                                                                                                    |                                          |
|                                                         | Nr. Name Vorname Geburtsdatum eVEWA-Nr.                                                                                                    |                                          |
|                                                         | 01.                                                                                                    |                                          |

3. Blendet die Werkzeugleiste ein, in dem Ihr oben links auf "Alle Tools" klickt.

| Alle To  | ols Bearbeiten Konvertieren                                                                  | Elektronische Signaturen                                                                                                    |                                                                                                    |                                                                                                    |             |
|----------|----------------------------------------------------------------------------------------------|----------------------------------------------------------------------------------------------------|----------------------------------------------------------------------------------------------------|----------------------------------------------------------------------------------------------------|-------------|
| Alle     | Tools x                                                                                      |                                                                                                    |                                                                                                    |                                                                                                    |             |
|          | PDF exportieren<br>PDF bearbeiten<br>PDF erstellen<br>Dateien zus.führen<br>Seiten verwalten | <ul> <li>■</li> <li>■</li> <li></li> <li><th>Sascha Esser<br/>(Gruppenleiter)<br/>Linderner Straße 7<br/>52511 Geilenkirchen-Leiffar<br/>sascha.esser@bhds-geilenki<br/>Tel.: 0152 337 033 63<br/><b>Mannschaftsmeldung fü</b></th><th colspan="2">Bezirksverband Geilenki<br/>Sascha Esser<br/>(Gruppenleiter)<br/>Linderner Straße 7<br/>52511 Geilenkirchen-Leiffarth<br/>sascha.esser@bhds-geilenkirchen.de<br/>Tel.: 0152 337 033 63<br/>Mannschaftsmeldung für die Rundenwettkämpfe 2025</th></li></ul> | Sascha Esser<br>(Gruppenleiter)<br>Linderner Straße 7<br>52511 Geilenkirchen-Leiffar<br>sascha.esser@bhds-geilenki<br>Tel.: 0152 337 033 63<br><b>Mannschaftsmeldung fü</b> | Bezirksverband Geilenki<br>Sascha Esser<br>(Gruppenleiter)<br>Linderner Straße 7<br>52511 Geilenkirchen-Leiffarth<br>sascha.esser@bhds-geilenkirchen.de<br>Tel.: 0152 337 033 63<br>Mannschaftsmeldung für die Rundenwettkämpfe 2025 |             |
|          | E-Signaturen anfordern                                                                       |                                                                                                    | Schützenbruderschaft:<br>Mannschaftsname /Klasse:                                                                                                    |                                                                                                    |             |
| A        | Scan & OCR                                                                                   |                                                                                                    | Anschlagsart:                                                                                                    | Freihand [ ]                                                                                                    | Auflage [ ] |
| G        | PDF-Datei schützen                                                                           |                                                                                                    | Schießmeister:                                                                                                    |                                                                                                    |             |
| æ        | PDF-Datei schwärzen                                                                          |                                                                                                    | Mannschaftsführer:                                                                                                    |                                                                                                    |             |
| Ð        | PDF komprimieren                                                                             |                                                                                                    | (TelNr. / E-Mail)                                                                                                    |                                                                                                    |             |
| 8        | Formular vorbereiten                                                                         |                                                                                                    | Schießstand:                                                                                                    |                                                                                                    |             |
| <u>l</u> | Ausfüllen und Signieren                                                                      |                                                                                                    | Mannschaftsschützen der M                                                                                                    | lannschaft                                                                                                    |             |

## 4. Jetzt könnt Ihr auf den Eintrag "Ausfüllen und Signieren" klicken

| Alle Tools x   PDF exportieren   PDF bearbeiten   PDF bearbeiten   PDF orstellen   PDF orstellen   Dateien zus führen   Seiten verwalten   Seiten verwalten   Seiten verwalten   Seiten verwalten   Seiten verwalten   Seiten verwalten   Soar & OCR   PDF-Datei schützen   PDF-Datei schützen   PDF-Da | Alle Tools Bearbeiten Konvertiere | n Elektronische Signaturen |                                                             |
|----------------------------------------------------------------------------------------------------|-----------------------------------|----------------------------|-------------------------------------------------------------|
| PDF exportieren   PDF bearbeiten   PDF restellen   PDF restellen   PDF erstellen   PDF erstellen   PDF batei schwärzen   PDF formprimieren   PDF komprimieren   PDF homprimieren   PDF homprimieren   PDF homprimieren   PDF homprimieren   PDF homprimieren   PDF homprimieren   PDF homprimieren   PDF homprimieren   PDF homprimieren   PDF homprimieren <th>Alle Tools ×</th> <th></th> <th></th>                                            | Alle Tools ×                      |                            |                                                             |
| Sascha Esser   PDF bearbeiten   PDF restellen   PDF erstellen   PDF obtein zus.führen   PDF obtein zus.führen   Setten verwalten   Setten verwalten   Setten verwalten   Sascha Esser   Statuen anfordern   Schützenbruderschaft:   Schützenbruderschaft:   Mannschaftsmeldung für die Rundenwettkämpfe 2025   Schützenbruderschaft:   Mannschaftsname/Klasse:   Ausfüllen und Signieren     Mannschaftsschützen der Mannschaft                                                                                                    | PDF exportieren                   | 9                          | Bezirksverband Geilenki                                     |
| PDF erstellen   Dateien zus führen   Dateien zus führen   Seiten verwalten   Seiten verwalten   Kommentare hinzufügen   E-Signaturen anfordern   Scan & OCR   PDF-Datei schützen   PDF-Datei schützen   PDF-Datei schützen   PDF-Datei schützen   PDF-Datei schützen   PDF-Datei schützen   PDF-Datei schützen   PDF-Datei schützen   PDF-Datei schützen   PDF-Datei schützen   Mannschaftsführer:   PDF-Datei schützen   Kamprimieren   Formular vorbereiten   Mannschaftsschützen der Mannschaft                                                                                                    | PDF bearbeiten                    |                            | Sascha Esser<br>(Gruppenleiter)                             |
| Datelen zus führen   Seiten verwalten   Seiten verwalten   Kommentare hinzufügen   E-Signaturen anfordern   Scan & OCR   PDF-Datei schützen   PDF-Datei schützen   PDF-Datei schützen   PDF-Datei schützen   PDF-Datei schützen   PDF-Datei schützen   PDF-Datei schützen   PDF-Datei schützen   PDF-Datei schützen   PDF-Datei schützen   Mannschaftsführer:   PDF-Datei schützen   Kausfüllen und Signieren                                                                                                    | PDF erstellen                     | e,                         | Linderner Straße 7<br>52511 Geilenkirchen-Leiffarth         |
| Seiten verwalten   Kommentare hinzufügen   Kommentare hinzufügen   Scan & OCR   Scan & OCR   PDF-Datei schützen   PDF-Datei schützen   PDF-Datei schützen   PDF komprimieren   PDF komprimieren   PDF komprimieren   Kaustüllen und Signieren                                                                                                    | Dateien zus.führen                | iAi                        | sascha.esser@bhds-geilenkirchen.de<br>Tel.: 0152 337 033 63 |
| C Kommentare hinzufügen   C E-Signaturen anfordern   C Scan & OCR   C PDF-Datei schützen   C PDF-Datei schützen   C PDF-Datei schützen   Mannschaftsführer:   C PDF komprimieren   Formular vorbereiten   Mannschaftsschützen der Mannschaft                                                                                                    | Seiten verwalten                  | a                          | Mannschaftsmeldung für die Rundenwettkämnfe 2025            |
| Schützenbruderschaft:   Schützenbruderschaft:   Mannschaftsname/Klasse:   Mannschaftsname/Klasse:                                                                                                    | Kommentare hinzufügen             |                            | maniferantismentaring far ale Randelmettralispie 2025       |
| Mannschaftsname/Klasse:   Scan & OCR   PDF-Datei schützen   PDF-Datei schwärzen   PDF-Datei schwärzen   PDF komprimieren   PDF komprimieren   Formular vorbereiten     Mannschaftsschützen der Mannschaft                                                                                                    | E-Signaturen anfordern            |                            | Schützenbruderschaft:                                       |
| Anschlagsart:       Freihand []       Auflage []         PDF-Datei schützen       Schießmeister:                                                                                                    | Scan & OCR                        |                            | Mannschaftsname/Klasse:                                     |
| Chießmeister:                                                                                                    |                                   |                            | Anschlagsart: Freihand [ ] Auflage [ ]                      |
| PDF-Datei schwärzen     Mannschaftsführer:       PDF komprimieren     (TelNr. / E-Mail)       Formular vorbereiten     Schießstand:       Ausfüllen und Signieren     Mannschaftsschützen der Mannschaft                                                                                                    | VI PDF-Datel schutzen             |                            | Schießmeister:                                              |
| PDF komprimieren     (TelNr. / E-Mail)       Formular vorbereiten     Schießstand:       Ausfüllen und Signieren     Mannschaftsschützen der Mannschaft                                                                                                    | PDF-Datei schwärzen               |                            | Mannschaftsführer:                                          |
| Formular vorbereiten     Schießstand:       Ausfüllen und Signieren     Mannschaftsschützen der Mannschaft                                                                                                    | PDF komprimieren                  |                            | (TelNr. / E-Mail)                                           |
| 🔏 Ausfüllen und Signieren Mannschaftsschützen der Mannschaft                                                                                                    | Formular vorbereiten              |                            | Schießstand:                                                |
| Al- Al-                                                                                                    | 💪 Ausfüllen und Signieren         |                            | Mannschaftsschützen der Mannschaft                          |

## 5. Ausfüllen der einzelnen Textfelder

Jetzt müsst Ihr das Werkzeug "Text ausfüllen" aktivieren und mit der Maus auf das erste Textfeld "Schützenbruderschaft" klicken.

| ≡ Menü 🏠 🛣 Bezirksverband Geil                                                                                                    | × + Erstellen            |                                                                                                    | C              |
|----------------------------------------------------------------------------------------------------|--------------------------|----------------------------------------------------------------------------------------------------|----------------|
| Alle Tools Bearbeiten Konvertieren                                                                                                    | Elektronische Signaturen | Tex                                                                                                    | d oder Tools : |
| Elektronische Signaturen ×<br>SCHNELL E-SIGNATUREN EINHOLEN    E Signaturen anfordern Seriedabene Soguatur in 3 Schritten on wen du willst. |                          | Bezirksverband Geilenkirchen<br>Sascha Esser<br>(Gruppenleiter)<br>Linderner Straße 7<br>52511 Geilenkirchen-Leiffarth<br>sascha esser@bhds-geilenkirchen.de<br>Tel: 0152 337 033 63 |                |
| SELBST AUSFOLLEN UND SIGNIEREN                                                                                                    | <i>ea</i> ,              | Mannschaftsmeldung für die Rundenwettkämpfe 2025 / 2026                                                                                                    |                |
| 🖹 X 🗸 • 🗆 –                                                                                                    |                          | Schützenbruderschaft:                                                                                                    |                |
| Signatur hinzufügen 🕂                                                                                                    |                          | Mannschaftsname/Klasse                                                                                                    |                |
| Initialen hinzufügen +                                                                                                    |                          | Anschlagsart: Freihand [ ] Auflage [ ]                                                                                                    |                |
|                                                                                                    |                          | Schießmeister:                                                                                                    | -              |
| Nach dem Signieren kannst du eine<br>schreibgeschützte zertifizierte Kopie mit einem                                                        |                          | Mannschaftsführer:                                                                                                    | -              |
| Audit-Protokoll erstellen.                                                                                                    |                          | (TelNr. / E-Mail)                                                                                                    | -              |
|                                                                                                    |                          |                                                                                                    | -              |
|                                                                                                    |                          | Mannschattsschutzen der Mannschatt                                                                                                    |                |
|                                                                                                    |                          | Wi. Wante Volhame Gebultsuatum everya-wi.                                                                                                    | -              |
|                                                                                                    |                          | 01.                                                                                                    |                |
|                                                                                                    |                          | 02.                                                                                                    | _              |
|                                                                                                    |                          | 03                                                                                                    | _              |
|                                                                                                    |                          | 04                                                                                                    | -              |
|                                                                                                    |                          | 05                                                                                                    | -              |
| Dokumente und Formulare conden                                                                                                    |                          | 06                                                                                                    | -              |
| um sie schnell online e-signieren zu<br>lassen                                                                                              |                          | 07                                                                                                    | -              |
| Kostenios testen                                                                                                    |                          | 00                                                                                                    | -              |
|                                                                                                    |                          | 10.                                                                                                    | -              |

## 6. Ausgefülltes Formular speichern

Nachdem alle Felder ausgefüllt sind, könnt Ihr das Formular auf Euren Computer speichern. Dazu könnt Ihr entweder über die Menüleiste gehen, oder das Diskettensymbol verwenden.

| I Menii 🧳 🏠 Bezirksverband Geil × 🕇 + Erstellen                         |                                                                                           | 🕐 🗘 🏦 Anmelden – 🗖 🗙                         |
|-------------------------------------------------------------------------|-------------------------------------------------------------------------------------------|----------------------------------------------|
| Ognest Ctrl+O ignaturen                                                 | ∽ c²                                                                                      | Text oder Tools suchen 🚶 🛛 🛱 🖨 🖨 🖡 Freigeben |
| Zuletzt verwendete Dateien öffnen  PDF erstellen Dateien zusammenführen |                                                                                           | 0                                            |
| Spechem unter Shift+Ctrl+S                                              | Bezirksverband Geilenkirchen                                                              | Li Co                                        |
| Als Text speichern<br>Mit Passwort schützen                             | Linderner Straße 7<br>52511 Gellenkirchen-Leiffarth<br>sascha-seser@bhdw.seilenkirchen.de |                                              |
| E-Signaturen anfordern<br>Datei freigeben                               | Tel.: 0152 337 033 63<br>Mannschaftsmeldung für die Rundenwettkämpfe 2025 / 2026          |                                              |
| Dourken ChiaD                                                           |                                                                                           |                                              |